## 視訊班如何查詢面授時間

## 1. 解讀班級代碼

每學期會針對同學所選課程進行編班,班級代碼各數字各有其意 義

班級代碼說明:https://reurl.cc/My8aOm

2. 查詢班級代碼

(1)從「教務行政資訊系統」列印選課卡:同學可從「教務行政 系統」註冊選課/列印選課卡,可列印如下表單

國立空中大學 學生選課卡 110上學期 桃園學習指導中心 課程結束: 111/01/09 姓名. 壆號: 全修生 選讀科目 學分 考試班 上讓作業班 實習班 校區-上課類型 青少年心理與輔導 FCZ004 3 ZZZ004 C陽明高中--網路面授 家庭危機與管理 3 FCZ003 ZZZ003 C陽明高中--網路面授 婚姻與家人關係 FCZ003 ZZZ003 C陽明高中--網路面授 3 輔導原理與實務 3 FCZ003 ZZZ003 C陽明高中--網路面授 全 Ф 裡 校 校 18 1.1 視 8 款 科 班 班 Ø 別 81 本卡 全修生眼當學期與學生證 選修生眼當學期與身分證 共同持用方為有效

學生選課卡,請妥為保存至學期結束

(2) 從「國立空中大學」APP查詢班別:教務系統/選課上課查詢 /上課資訊

## 3. 查詢上課日期

知道班級後,進入視訊網頁,點選視訊時段,查詢各科目,即可 查詢到授課教師及日期。

視訊網頁:<u>https://vc.nou.edu.tw/</u>

## 1.點選視訊時段別

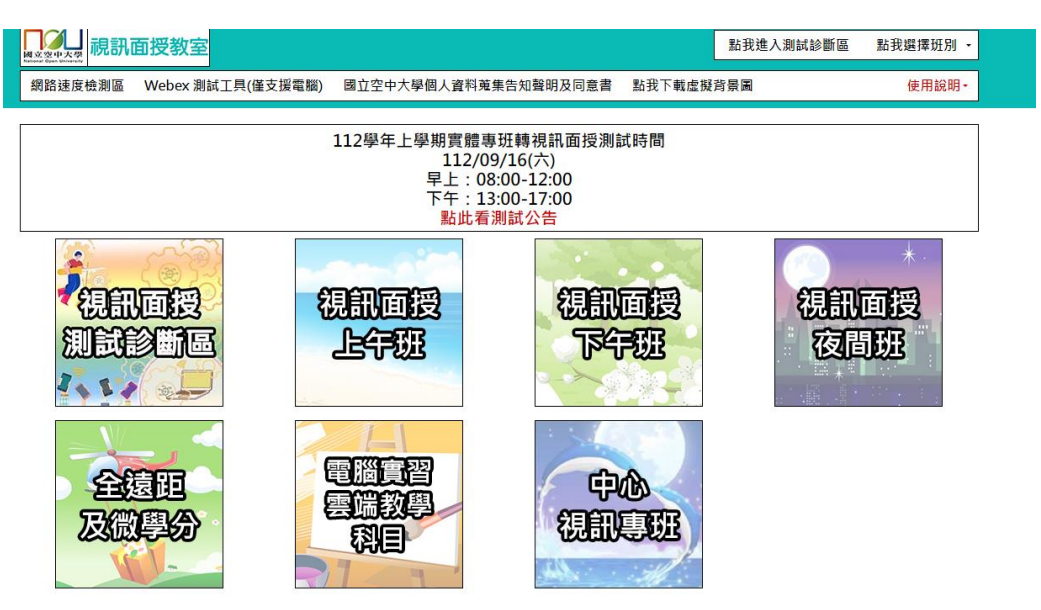

2.依學系搜尋科目

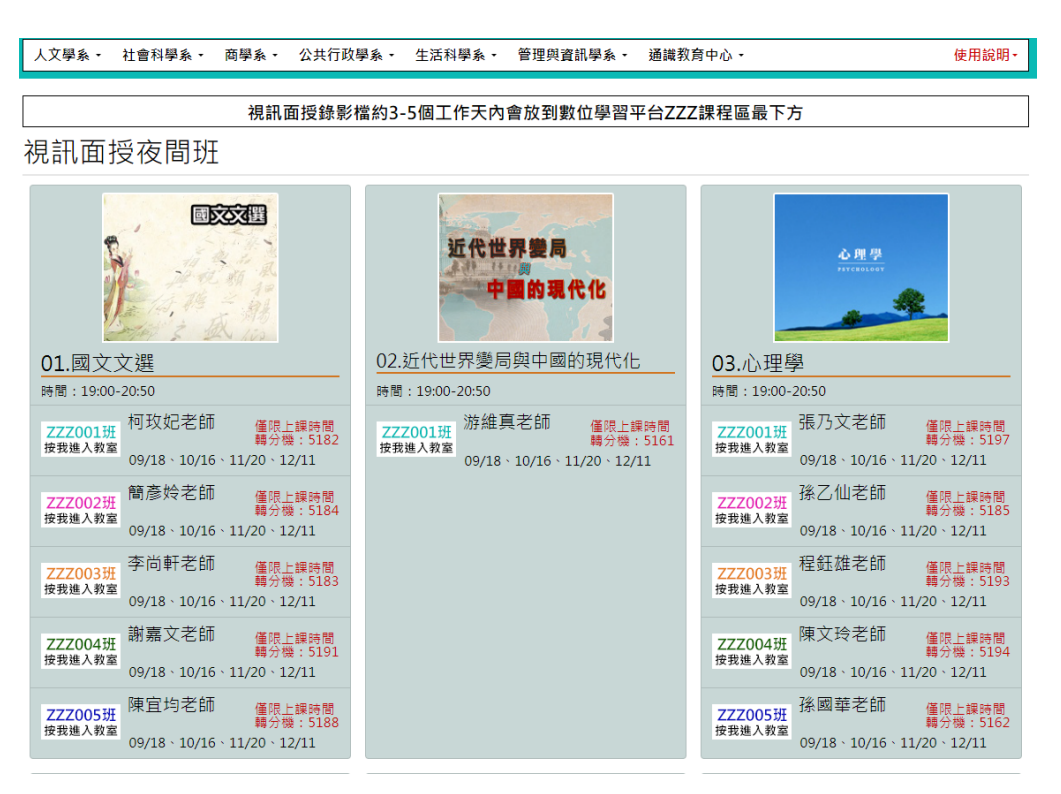